# **Setting Up Multifactor Authentication**

#### **Applies to: All Employees**

If you need assistance, please place a <u>request</u> or schedule a <u>one on one consultation</u>.

# STEP 1

Technology Services recommends using the Microsoft Authenticator app on your mobile device. We can connect your mobile device to a secure staff only wireless network, if you choose.

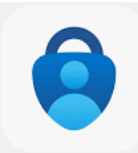

If you don't already have the Microsoft Authenticator app, you must first install it on your mobile device (cell phone, tablet, etc.):

- Android Devices: <u>Google Play</u>
- Apple Devices: <u>Apple App Store</u>

## **STEP 2**

On your computer, go to https://aka.ms/mfasetup

**A.** Enter your entire Cornwall-Lebanon School District email address and click "Next."

| Microsoft                  |                  |  |  |  |
|----------------------------|------------------|--|--|--|
|                            |                  |  |  |  |
| jmurray@clsd.k12.pa.us     |                  |  |  |  |
|                            |                  |  |  |  |
| Can't access your account? |                  |  |  |  |
| Back                       | Next             |  |  |  |
|                            | IS<br>17<br>Back |  |  |  |

B. Select the "Work or school account."

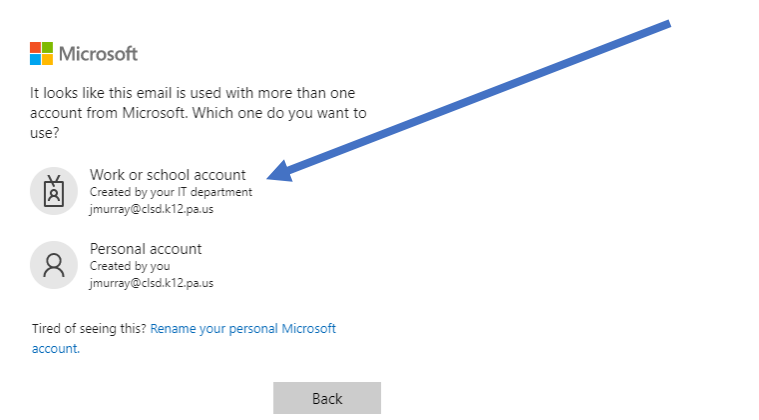

C. Enter your Cornwall-Lebanon School District account password and click "Sign In."

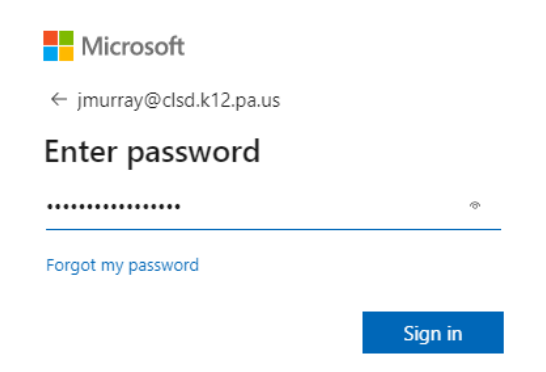

D. Click "Next" when prompted for more information.

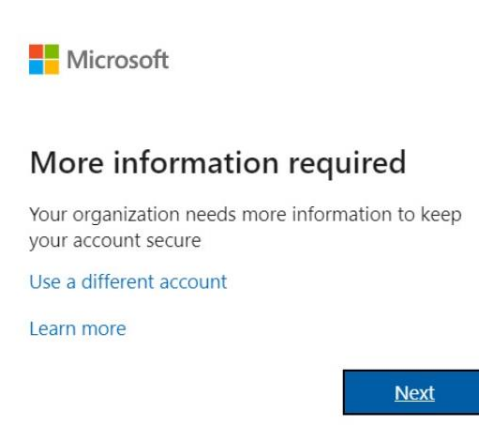

#### **STEP 3**

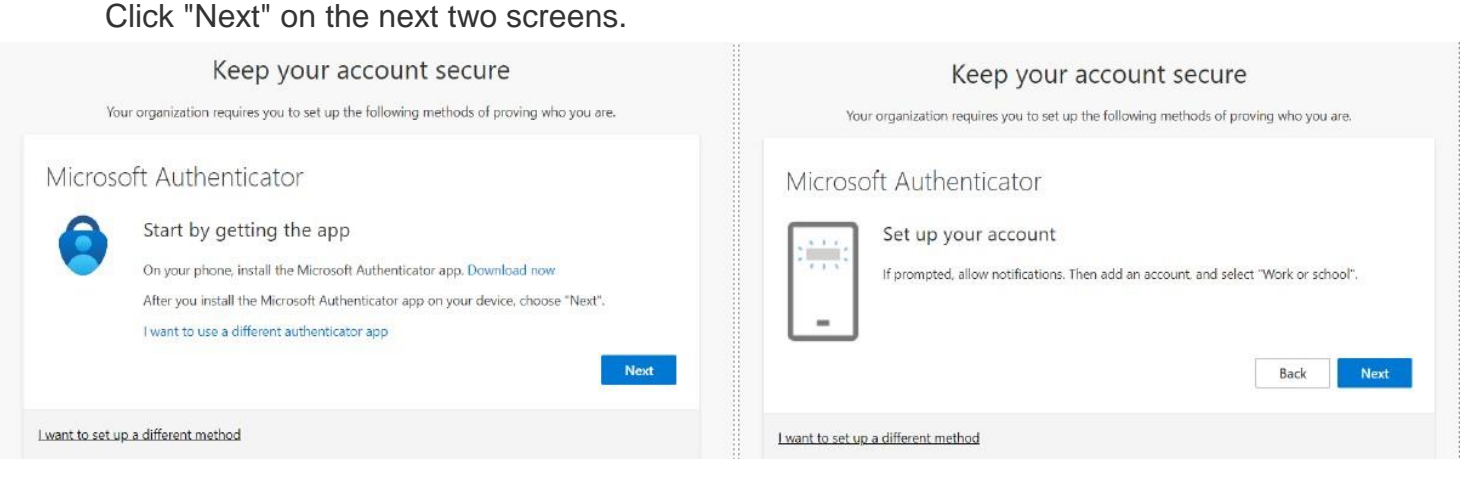

If you don't have access to a smart phone, click on "I want to setup a different method" and follow the instructions for phone or email.

## **STEP 4**

Open the Microsoft Authenticator app on your mobile device. Choose "Add Account" then "Work or school account" and lastly "Scan a QR code."

#### STEP 5

Scan the QR code on your computer screen with your mobile device.

| Your organ                           | ization requires you to set up         | the following methods of | f proving who you are.        |
|--------------------------------------|----------------------------------------|--------------------------|-------------------------------|
| Microsoft A                          | uthenticator                           |                          |                               |
| Scan the QI                          | code                                   |                          |                               |
| Use the Microsof<br>app with your ac | Authenticator app to scan the<br>ount. | QR code. This will conn  | ect the Microsoft Authenticat |
| After you scan th                    | QR code, choose "Next".                |                          |                               |
|                                      | 回找酒肴酒酒                                 |                          |                               |
| Can't scan im                        | ige?                                   |                          |                               |
|                                      |                                        |                          | Back Next                     |
|                                      |                                        |                          | Dack                          |

Keep your account secure

## **STEP 6**

A. Approve the notification sent to your mobile device.

|                 | Your organization requires you to set up the following methods of proving who you are.                                       |
|-----------------|----------------------------------------------------------------------------------------------------|
|                 | Microsoft Authenticator                                                                                                    |
|                 | Let's try it out                                                                                                    |
|                 | Approve the notification we're sending to your app.                                                                          |
|                 | -                                                                                                    |
|                 | Back Next                                                                                                    |
|                 | I want to set up a different method                                                                                          |
| B. Click "Next" |                                                                                                    |
|                 | Keep your account secure                                                                                                    |
|                 | Your organization requires you to set up the following methods of proving who you are.                                       |
|                 | Microsoft Authenticator                                                                                                    |
|                 | Notification approved                                                                                                    |
|                 | Back Next                                                                                                    |
|                 | Lwant to set up a different method                                                                                           |
|                 |                                                                                                    |
| C. Click "Done" |                                                                                                    |
|                 | Keep your account secure                                                                                                    |
|                 | Your organization requires you to set up the following methods of proving who you are.                                       |
|                 | Success!                                                                                                    |
|                 | Great job! You have successfully set up your security info. Choose "Done" to continue signing in.<br>Default sign-in method: |
|                 | Microsoft Authenticator                                                                                                    |
|                 | Done                                                                                                    |
|                 |                                                                                                    |